# The F-196 DocuSign Certification Process

## USER GUIDE

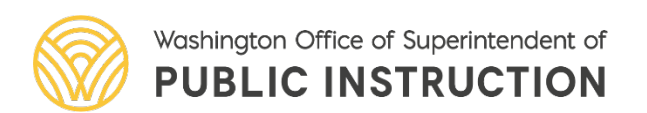

- When status is changed to "Ready for OSPI Review" the certification is ready for the electronic signature via DocuSign.
- There is a new role for those who can sign the certification page. An organization should have more than one person authorized to sign.
- The certification page will be visible to SD and ESD users who have that role.

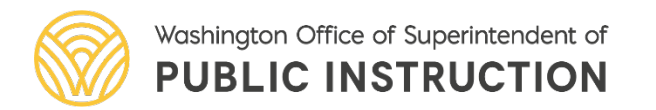

- Email Notifications:
  - ➢When status is changed to "Ready for OSPI Review" SD users with certify role will be notified.
  - ESD users with certify role will be notified when status is "Ready for OSPI Review" and SD had signed.
- District will sign the page before ESD.
- ESD signs then F-196 goes to OSPI
- Certification must start over every time financial statement status is changed (Return to ESD, Return to District)

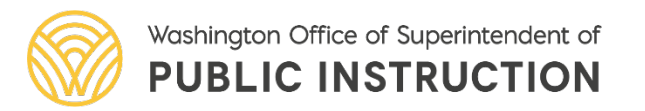

- Signed certification page is frozen/locked when status is changed to "Accepted by OSPI."
- For any revisions to the F-196 a paper signed certification page will be submitted.

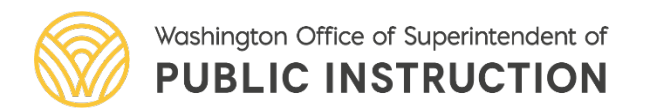

 ✓ Click on certification tab in the secondary navigation bar to begin the process, then click Begin Certification

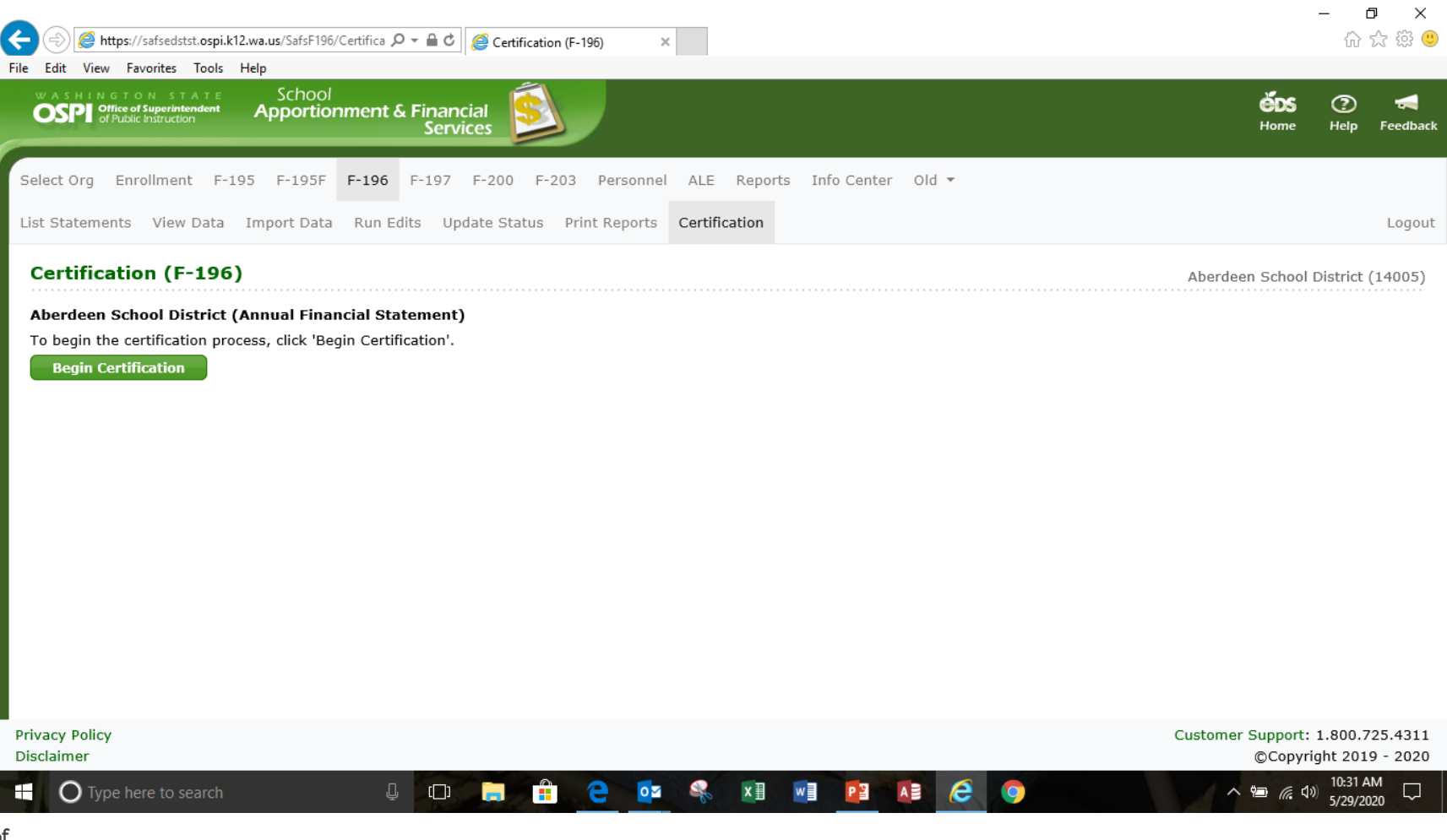

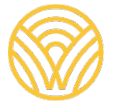

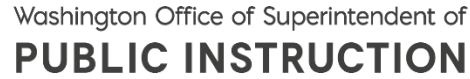

D  $\times$ *ể* https://safsedsdev.ospi.k12.wa.us/SafsF196/Certific 🔎 マ 🔒 🖒 🛛 🏉 Certification (F-196) 슈 슜 錼 🙂 × File Edit View Favorites Tools Help Please read the Electronic Record and Signature Disclosure CONTINUE OTHER ACTIONS **•** I agree to use electronic records and signatures The school district Annual Financial Statement has been reviewed and submitted to OSPI in accordance with WAC 392-117-035 for the fiscal year September 1, 2019-August 31, 2020 Approved: Date Transportation Debt Service Capital Vehicle Permanent REPORT F-196 SUMMARY Fund General Fund ASB Fund Fund Projects Fund Fund Total Total Revenues and Other Financing Sources Total Expenditures Other Financing Uses Excess of Revenues/Other Financing Sources Over/(Under) Expenditures and Other Financing Uses Beginning Total Fund Balance Prior Year(s) Corrections or Restatements Ending Total Fund Balance Not Locked Privacy Policy Customer Support: 1.800.725.4311 ©Copyright 2019 - 2020 Disclaimer 8:31 AM w O Type here to search 0 A ×∃ e e []] PB へ 🗐 🌈 🗘) 10/21/2020

 ✓ Authorized signer will check the agreement box and then click on continue

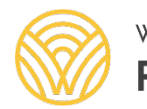

Washington Office of Superintendent of **PUBLIC INSTRUCTION** 

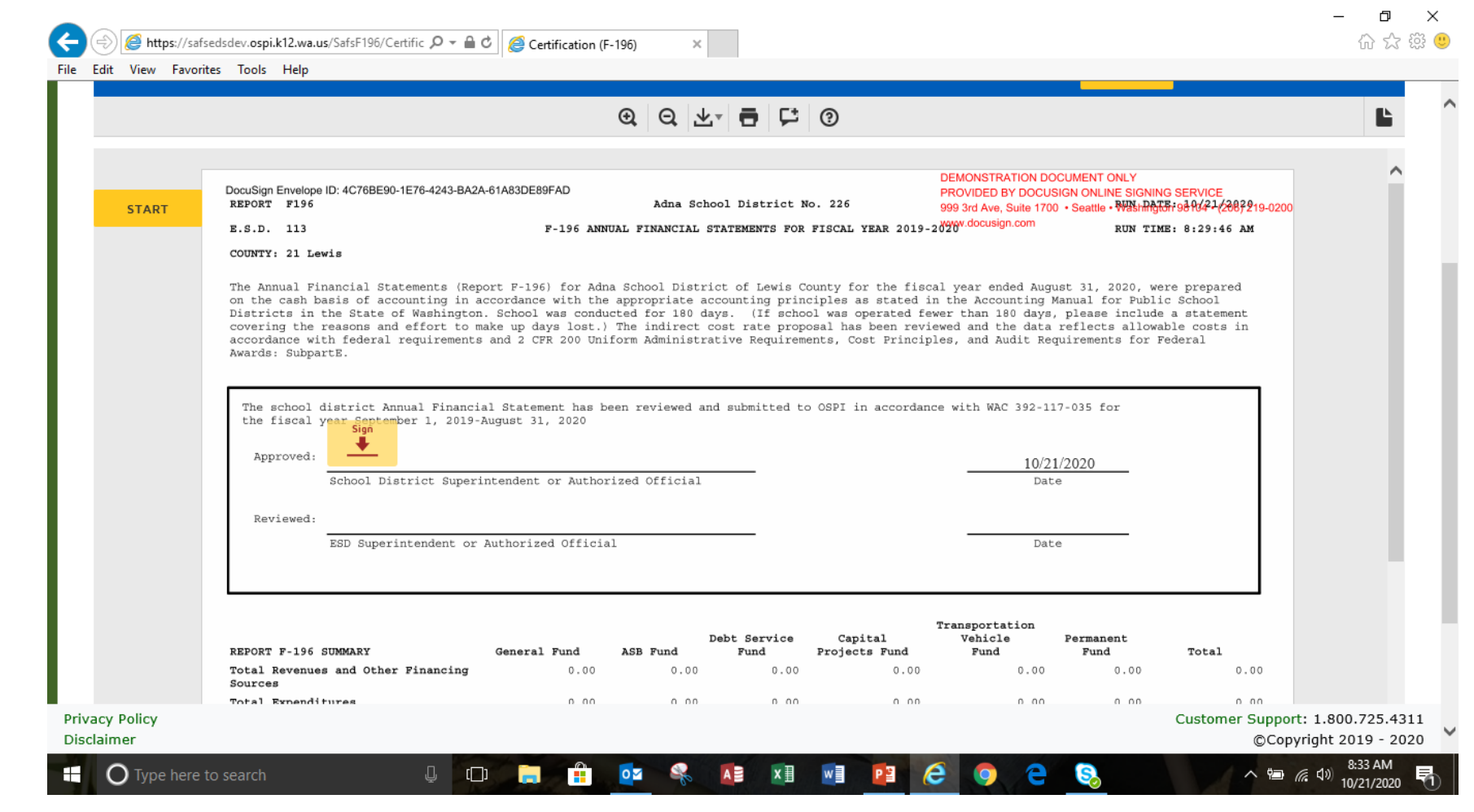

 ✓ Authorized signer will then click start.

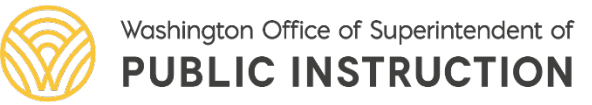

 ✓ Authorized signer will then click on the box with sign and the arrow in the certification page

|     |                                                                                                    |                                                                                                    | FINISH                                                                                                    | OTHER ACTIONS +                        |
|-----|----------------------------------------------------------------------------------------------------|----------------------------------------------------------------------------------------------------|----------------------------------------------------------------------------------------------------|----------------------------------------|
|     |                                                                                                    | @ Q ±⁺ 🗗 🟳 0                                                                                                    |                                                                                                    |                                        |
|     | DocuSign Envelope ID: 6C55D901-3B6D-4ACA-A798-73BBFE<br>REPORT F196                                                                                                    | BA094D0<br>Aberdeen School District No. 005                                                                                                    | DEMONSTRATION DOCUMENT ONLY<br>PROVIDED BY DOCUSION ONLINE SIGNIN<br>999 3rd Ave, Suite 1700 · Seattle · ም정비유값                                                                                                    | G SERVICE<br>57:98/64/2089219-0200     |
|     | E.S.D. 113                                                                                                    | F-196 ANNUAL FINANCIAL STATEMENTS FOR FISCAL                                                                                                    | YEAR 2019-2020 RUN TIM                                                                                                    | E: 10:35:59 AM                         |
|     | School Districts in the State of Washington<br>statement covering the reasons and effort t<br>costs in accordance with federal requiremen<br>Federal Awards: SubpartE.                                                                                                    | n. School was conducted for 180 days. (If schoo<br>to make up days lost.) The indirect cost rate pr<br>nts and 2 CFR 200 Uniform Administrative Require                                                                                              | l was operated fewer than 180 days, please :<br>oposal has been reviewed and the data refle<br>ments, Cost Principles, and Audit Requiremen                                                                                                    | include a<br>cts allowable<br>nts for  |
| IGN | School Districts in the State of Washington<br>statement covering the reasons and effort t<br>costs in accordance with federal requirement<br>Federal Awards: SubpartE.<br>The school district Annual Financial Stat<br>the fiscal year September 1, 2019-August                                                                                             | n. School was conducted for 180 days. (If school to make up days lost.) The indirect cost rate pr nts and 2 CFR 200 Uniform Administrative Require comment has been reviewed and submitted to OSPI in 31, 2020                                       | l was operated fewer than 180 days, please soposal has been reviewed and the data reflemments, Cost Principles, and Audit Requirements and Audit Requirements an | include a<br>cts allowable<br>nts for  |
| GN  | School Districts in the State of Washington<br>statement covering the reasons and effort t<br>costs in accordance with federal requiremen<br>Federal Awards: SubpartE.<br>The school district Annual Financial Stat<br>the fiscal year Sectomber 1, 2019-August<br>School District Superintender                                                             | n. School was conducted for 180 days. (If school to make up days lost.) The indirect cost rate pr nts and 2 CFR 200 Uniform Administrative Require sement has been reviewed and submitted to OSPI in 31, 2020 nt or Authorized Official              | l was operated fewer than 180 days, please soposal has been reviewed and the data reflemments, Cost Principles, and Audit Requirement n accordance with WAC 392-117-035 for5/29/2020                                                                                                    | triclude a<br>cts allowable<br>nts for |
| IGN | School Districts in the State of Washington<br>statement covering the reasons and effort t<br>costs in accordance with federal requirement<br>Federal Awards: SubpartE.<br>The school district Annual Financial Stat<br>the fiscal year Sectomber 1, 2019-August<br>Approved:<br>School District Superintender<br>Reviewed:                                  | n. School was conducted for 180 days. (If schoo<br>to make up days lost.) The indirect cost rate pr<br>nts and 2 CFR 200 Uniform Administrative Require<br>ement has been reviewed and submitted to OSPI in<br>31, 2020<br>nt or Authorized Official | l was operated fewer than 180 days, please :<br>oposal has been reviewed and the data refler<br>ments, Cost Principles, and Audit Requirement<br>n accordance with WAC 392-117-035 for<br>                                                                                                    | include a<br>cts allowable<br>nts for  |
| IGN | School Districts in the State of Washington<br>statement covering the reasons and effort t<br>costs in accordance with federal requirement<br>Federal Awards: SubpartE.<br>The school district Annual Financial Stat<br>the fiscal year Sectorber 1, 2019-August<br>Approved:<br>School District Superintender<br>Reviewed:<br>ESD Superintendent or Authors | n. School was conducted for 180 days. (If schoo<br>to make up days lost.) The indirect cost rate pr<br>nts and 2 CFR 200 Uniform Administrative Require<br>ement has been reviewed and submitted to OSPI in<br>31, 2020<br>nt or Authorized Official | l was operated fewer than 180 days, please :<br>oposal has been reviewed and the data refler<br>ments, Cost Principles, and Audit Requirement<br>n accordance with WAC 392-117-035 for<br>                                                                                                    | include a<br>cts allowable<br>nts for  |

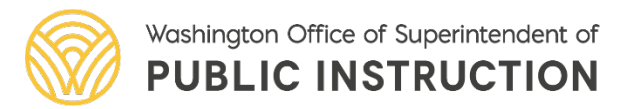

✓ "District Signer" is the default signature, the authorized signer will type in their name in the Full Name box and initials in the initials box.

✓ The script signature will appear in the preview box. If ok click on Adopt and Sign.

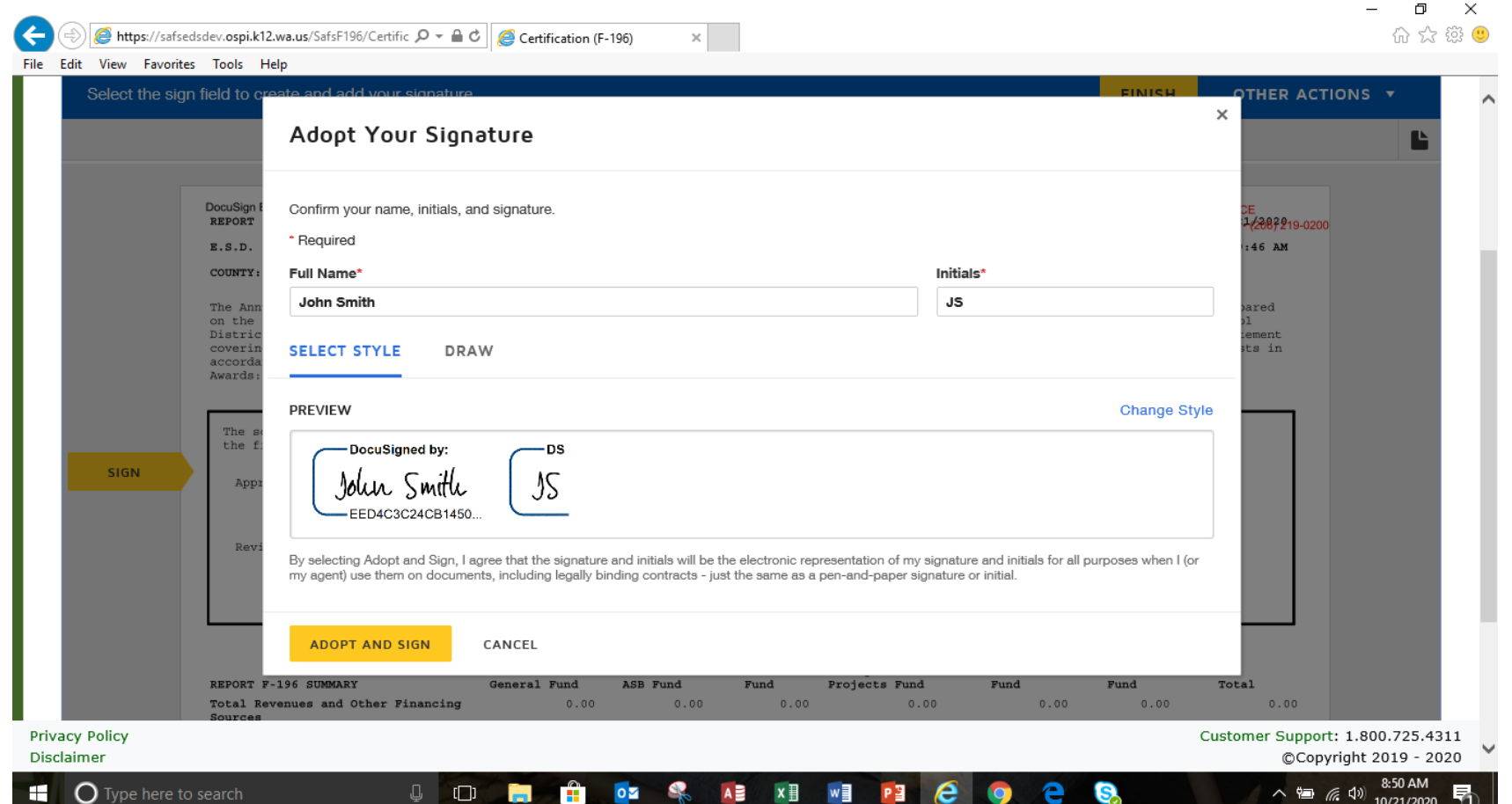

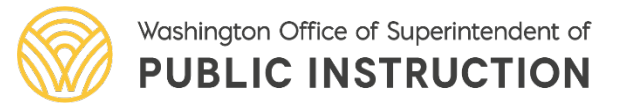

- ✓ Authorized signer signature will appear on the signature line, then click finish.
- ✓ This signature becomes the default signature. If you want to change the signer see slides 11-14

| @ Q ±→ 🖬 🖒 ③                                                                                                    |   |
|----------------------------------------------------------------------------------------------------|---|
| DocuSign Envelope ID: 4C76BE90-1E76-4243-BA2A-61A83DE89FAD DeMONSTRATION DOCUMENT ONLY PROVIDED BY DOCUSIGN ONLINE SIGNING SERVICE                                                                                                    | ^ |
| REPORT       F196       Adma School District No. 226       999 3rd Ave, Suite 1700 • Seattle • WWN HARDFr98 4/42/2882219-0200         E.S.D.       113       F-196 ANNUAL FINANCIAL STATEMENTS FOR FISCAL YEAR 2019-2020 <sup>W</sup> .docusign.com       RUN TIME: 8:29:46 AM                                                                                                    |   |
| The Annual Financial Statements (Report P-196) for Adna School District of Lewis County for the fiscal year ended August 31, 2020, were prepared<br>on the cash basis of accounting in accordance with the appropriate accounting principles as stated in the Accounting Manual for Public School<br>Districts in the State of Washington. School was conducted for 180 days. (If school was operated fewer than 180 days, please include a statement<br>covering the reasons and effort to make up days lost.) The indirect cost rate proposal has been reviewed and the data reflects allowable costs in<br>accordance with federal requirements and 2 CFR 200 Uniform Administrative Requirements, Cost Principles, and Audit Requirements for Federal<br>Awards: SubpartE. |   |
| the fiscal year September 1, 2019-August 31, 2020<br>Documingnos by:<br>Approved:<br>School District Superintendent or Authorized Official<br>Date                                                                                                    |   |
| Reviewed:<br>ESD Superintendent or Authorized Official Date                                                                                                    |   |
| Transportation<br>Debt Service Capital Vehicle Permanent                                                                                                    |   |

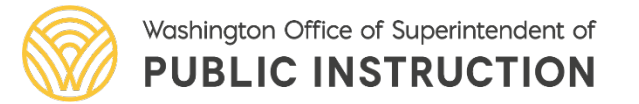

OSPI | SAFS | October 2020 | 10

 $\times$ 

 ✓ To change the signature click on the script signature and select change

| ct Finish to send the completed document.                                                                                                    | FINISH OTHER A                                                                                                    |     |
|----------------------------------------------------------------------------------------------------|----------------------------------------------------------------------------------------------------|-----|
|                                                                                                    |                                                                                                    | Ľ   |
| DocuSign Envelope ID: 4C76BE90-1E76-4243-BA2A-61A83DE89FAD<br>REFORT F196 Adna School<br>E.S.D. 113 F-196 ANNUAL FINANCIAL STATI                                                                                                    | DEMONSTRATION DOCUMENT ONLY<br>PROVIDED BY DOCUSIGN ONLINE SIGNING SERVICE<br>999 3rd Ave, Suite 1700 • Seattle • ***********************************                                                                                                    | 200 |
| The Annual Financial Statements (Report F-196) for Adna School District of<br>on the cash basis of accounting in accordance with the appropriate accoun<br>Districts in the State of Washington. School was conducted for 180 days.<br>covering the reasons and effort to make up days lost.) The indirect cost<br>accordance with federal requirements and 2 CFR 200 Uniform Administrative<br>Awards: SubpartE. | of Lewis County for the fiscal year ended August 31, 2020, were prepared<br>unting principles as stated in the Accounting Manual for Public School<br>. (If school was operated fewer than 180 days, please include a statement<br>trate proposal has been reviewed and the data reflects allowable costs in<br>ve Requirements, Cost Principles, and Audit Requirements for Federal |     |
| The school d Required - Signature Applied Latement has been reviewed and su<br>the fiscal year September 1, 2019-August 31, 2020<br>Documents<br>Approved:<br>Juperintendent or Authorized Official                                                                                                    | submitted to OSPI in accordance with WAC 392-117-035 for                                                                                                    |     |
| Reviewed: Clear Clear tor Authorized Official                                                                                                    | Date                                                                                                    |     |
|                                                                                                    |                                                                                                    |     |

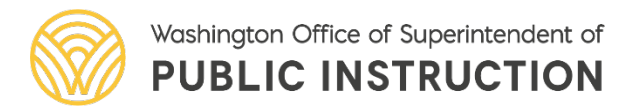

OSPI | SAFS | October 2020 | 11

o ×

 ✓ To change the signature click add and a new signature box will appear.

|                | satsedsdev.ospi.kl2.wa.us/SatsF19b/Cettitic $\mathcal{D} = m C$ (Cettification (F-196)                                                                                                    |                                | 67 23 23  |
|----------------|----------------------------------------------------------------------------------------------------|--------------------------------|-----------|
| Edit View Favo | rorites Tools Help                                                                                                    |                                |           |
| Done! Selec    | My Signatures and Initials                                                                                                    |                                | ACTIONS + |
|                | DocuSign : + ADD<br>REPORT                                                                                                    | 2E<br>1/28872                  | 19-0200   |
|                | E.S.D.<br>COUNTY: John Smith                                                                                                    | Edit X                         |           |
|                | on the<br>Distric ADOPT CANCEL<br>coverin accorda                                                                                                    | ared<br>ol<br>iement<br>its in |           |
|                |                                                                                                    |                                | ,         |
|                | The school district Annual Pinancial Statement has been reviewed and submitted to OSPI in accordance w:<br>the fiscal year September 1, 2019-August 31, 2020<br>Consigned by:                                                                                                    | ith WAC 392-117-035 for        |           |
|                | The school district Annual Financial Statement has been reviewed and submitted to OSPI in accordance w:<br>the fiscal year September 1, 2019-August 31, 2020<br>Approved:<br>School District Superintendent or Authorized Official                                                                                                    | ith WAC 392-117-035 for<br>    |           |
|                | The school district Annual Financial Statement has been reviewed and submitted to OSPI in accordance w:<br>the fiscal year September 1, 2019-August 31, 2020<br>Approved: Juliu Smill<br>School District Superintendent or Authorized Official<br>Reviewed:<br>ESD Superintendent or Authorized Official                                                                                                    | ith WAC 392-117-035 for<br>    |           |
| ( Policy       | The school district Annual Financial Statement has been reviewed and submitted to OSPI in accordance with fiscal year September 1, 2019-August 31, 2020           Approved:         Docutines by:           School District Superintendent or Authorized Official           Reviewed:         ESD Superintendent or Authorized Official           Trans           REPORT F-196 SUMMARY         General Fund           ASB Fund         Fund           Total Revenues and Other Financing         0.00         0.00         0.00 | ith WAC 392-117-035 for<br>    | 10<br>10  |

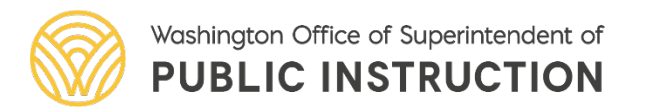

D X

 ✓ Type the new signer's name and initials in the boxes and then click adopt and sign.

| Done! Select Finish to send the completed document     X       Adopt Your Signature     X       DousSignt     Confirm your name, initials, and signature.       * Bequired     *       Full Name*     Initials*       Mary Jones     Mal       SELECT STYLE     DRAW       Awards:     PREVIEW       Change Style     Change Style       Mary Jonus     MS | 슈 슜 铩 🙂                      |
|----------------------------------------------------------------------------------------------------|------------------------------|
| DocuSign report Confirm your name, initials, and signature.   * Required   * Required   * DocuSign report   * Required   * Full Name*   Mary Jones   SELECT STYLE   DRAW   PREVIEW Change Style Change Style Mary Jours May Mary Jours May May May Jours May Jours May                                                                                     | • ^                          |
| Mary Jones     Maj       on the<br>District<br>accorda<br>Awards:     SELECT STYLE     DRAW       The st<br>the fi<br>Appr     PREVIEW     Change Style       Mary Jours     MJ                                                                                                    |                              |
| PREVIEW Change Style                                                                                                    |                              |
| EED4C3C24CB1450                                                                                                    |                              |
| Revi       By selecting Adopt and Sign, I agree that the signature and initials will be the electronic representation of my signature and initials for all purposes when I (or my agent) use them on documents, including legally binding contracts - just the same as a pen-and-paper signature or initial.         ADOPT AND SIGN       CANCEL           | Ľ                            |
| REPORT F-196 SUMMARY     General Fund     ASB Fund     Fund     Projects Fund     Fund     Fund     Total       Total Revenues and Other Financing     0.00     0.00     0.00     0.00     0.00     0.00     0.00                                                                                                    | 00.725.4311<br>2019 - 2020 🗸 |

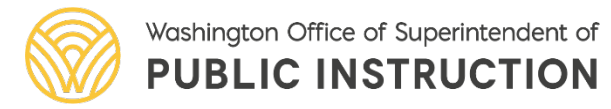

OSPI | SAFS | October 2020 | 13

Ϋ́

 ✓ To replace the original signature click on replace.

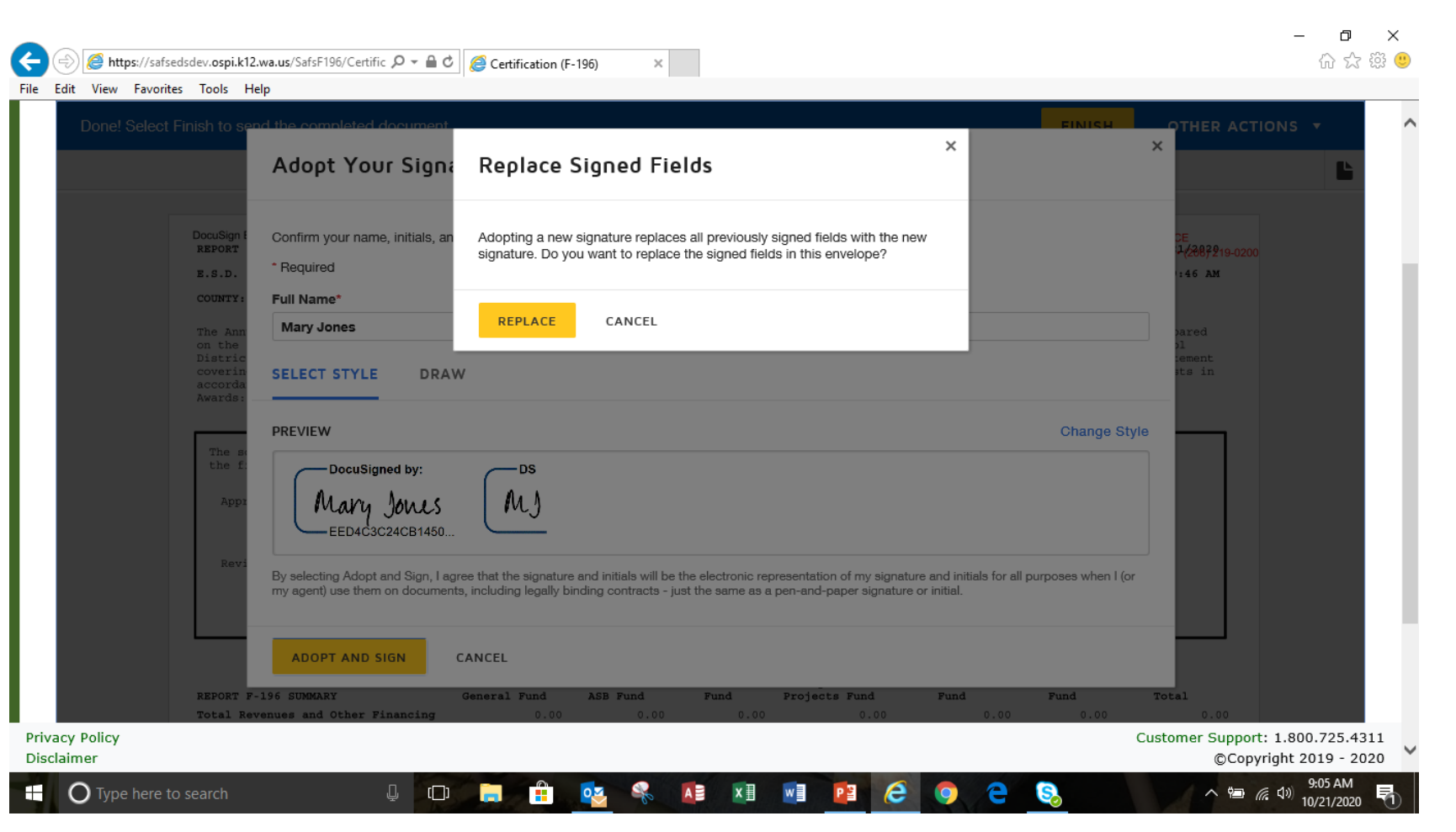

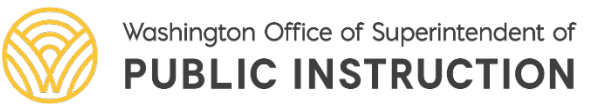

🧉 https://safsedsdev.ospi.k12.wa.us/SafsF196/Certific 🔎 ▾ 🔒 🖒 🛛 🧟 Certification (F-196) 命众盛 File Edit View Favorites Tools Help Done! Select Finish to send the completed document FINISH OTHER ACTIONS ④ Q ± ₹ 🗗 🖓 🔞 DEMONSTRATION DOCUMENT ONLY DocuSian Envelope ID: 4C76BE90-1E76-4243-BA2A-61A83DE89FAD PROVIDED BY DOCUSIGN ONLINE SIGNING SERVICE REPORT F196 Adna School District No. 226 999 3rd Ave, Suite 1700 • Seattle • Wash Data: 98 9(21/28291 F-196 ANNUAL FINANCIAL STATEMENTS FOR FISCAL YEAR 2019-2020 v.docusign.com E.S.D. 113 RUN TIME: 8:29:46 AM COUNTY: 21 Lewis The Annual Financial Statements (Report F-196) for Adna School District of Lewis County for the fiscal year ended August 31, 2020, were prepared on the cash basis of accounting in accordance with the appropriate accounting principles as stated in the Accounting Manual for Public School Districts in the State of Washington. School was conducted for 180 days. (If school was operated fewer than 180 days, please include a statement covering the reasons and effort to make up days lost.) The indirect cost rate proposal has been reviewed and the data reflects allowable costs in accordance with federal requirements and 2 CFR 200 Uniform Administrative Requirements, Cost Principles, and Audit Requirements for Federal Awards: SubpartE. The school d Required - Signature Applied tatement has been reviewed and submitted to OSPI in accordance with WAC 392-117-035 for the fiscal year September 1, 2019-August 31, 2020 - DocuSigned by Mary Jones Approved: 10/21/2020 School District Superintendent or Authorized Official Date Reviewed: ESD Superintendent or Authorized Official Date Transportation Debt Service Capital Vehicle Permanent ASB Fund REPORT F-196 SUMMARY General Fund Fund Projects Fund Fund Fund Total Total Revenues and Other Financing 0.00 0.00 0.00 0.00 0.00 0.00 0.00 Customer Support: 1.800.725.4311 Privacy Policy ©Copyright 2019 - 2020 Disclaimer 9:07 AN O Type here to search へ 🗐 🌈 🕼 ļ (\_) 10/21/2020

✓ The new signature will appear in the certification page. If everything is ok and ready to certify click on finish.

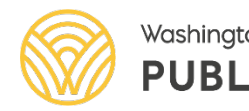

 ✓ The certification process is complete for the district, the ESD now will certify.

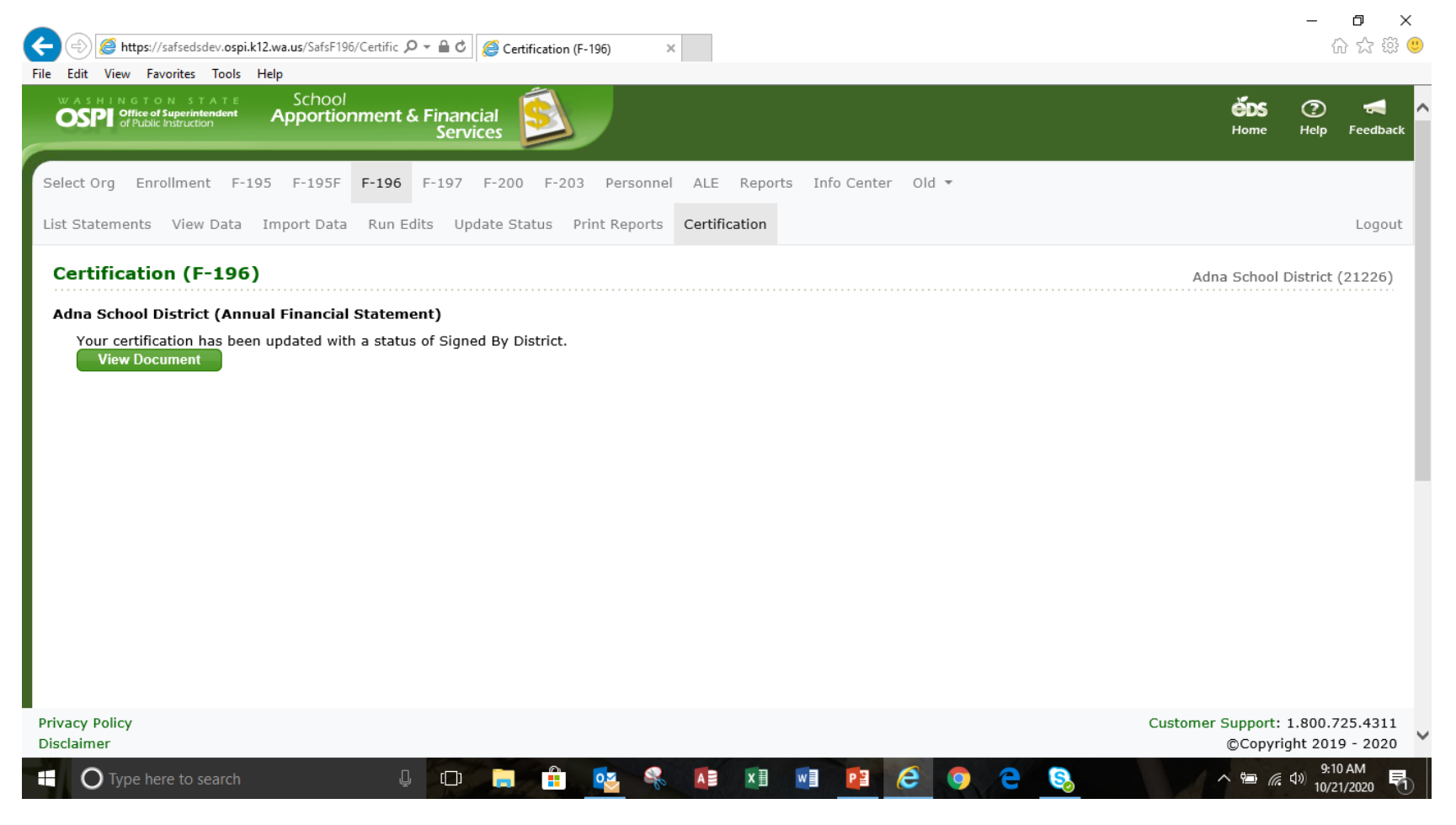

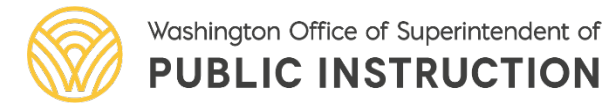

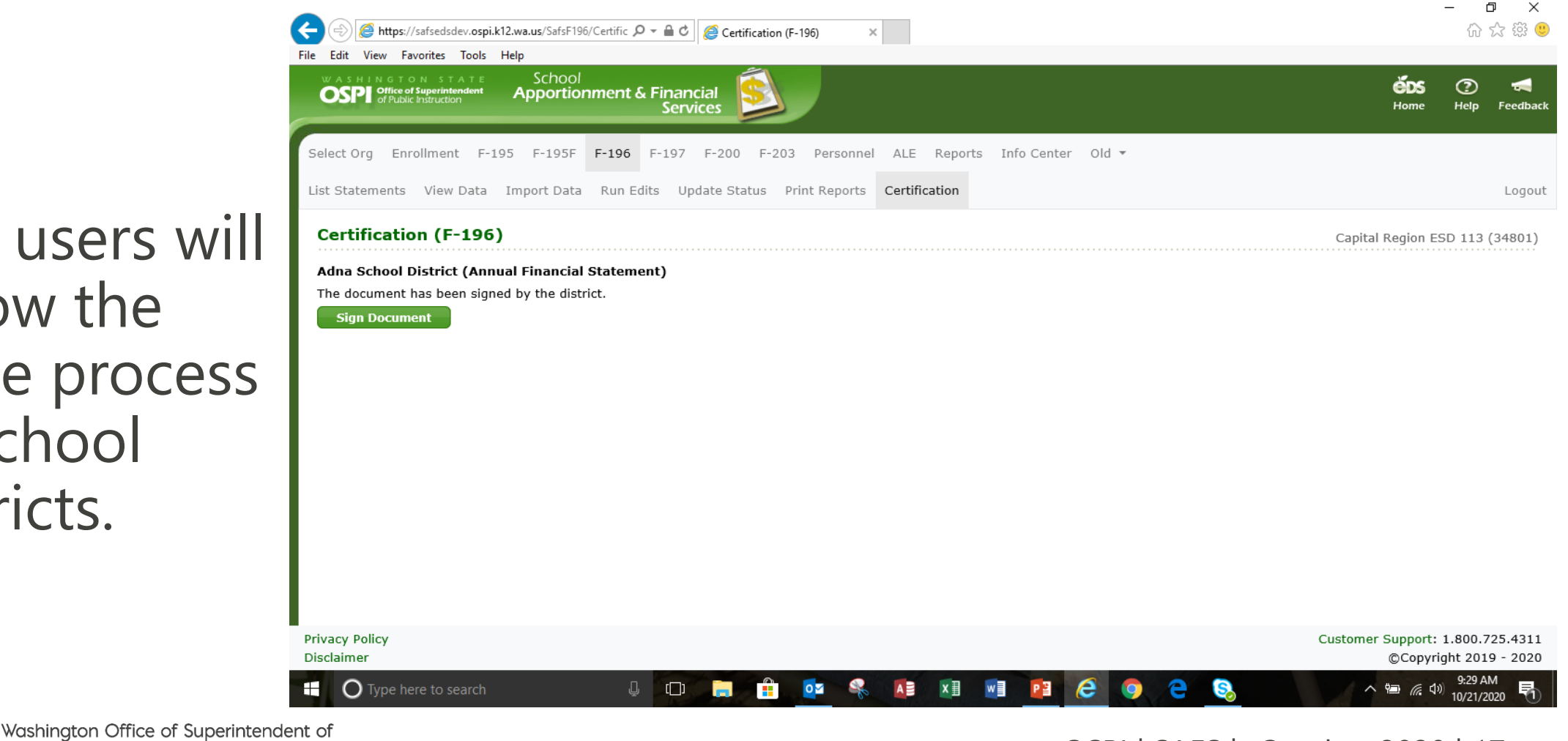

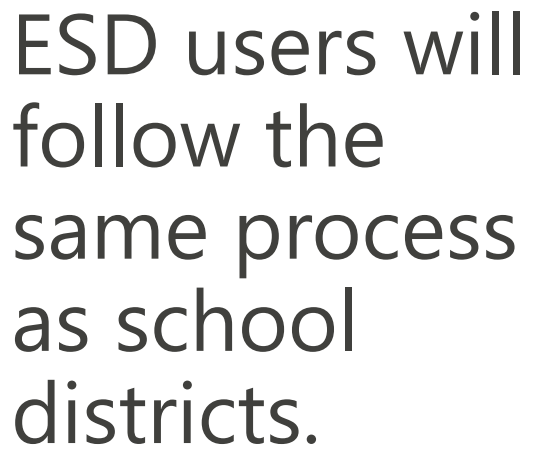

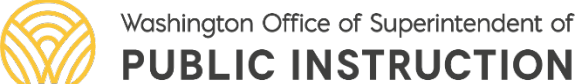

ESD users will click continue

| ile Edit View Favor | fsedsdev.ospi.k12.wa.us/SafsF196/Certific 🄎 マ 🔒<br>ites Tools Help                                                                                                    | ් <i>ලි</i> Certification (F                                                                                                    | -196) ×                                                                       |                                                      |                                                          |                         |                                                                                                    |                                       | ☆☆ 🕸 🙂                  |
|---------------------|----------------------------------------------------------------------------------------------------|----------------------------------------------------------------------------------------------------|-------------------------------------------------------------------------------|------------------------------------------------------|----------------------------------------------------------|-------------------------|----------------------------------------------------------------------------------------------------|---------------------------------------|-------------------------|
| Please revie        | w the documents below.                                                                                                    |                                                                                                    |                                                                               |                                                      |                                                          |                         | CONTINUE                                                                                                | OTHER ACT                             | ions 🗸                  |
|                     | REFORT F-196 SUMMARY<br>Total Revenues and Other Financing<br>Sources<br>Total Expenditures<br>Other Financing Uses<br>Excess of Revenues/Other Financing<br>Sources<br>Sources<br>So | al Statement has b<br>August 31, 2020<br>intendent or Author<br>Authorized Officia<br>General Fund<br>0.00<br>0.00<br>0.00<br>0.00 | een reviewed at<br>tized Official<br>ASB Fund<br>0.00<br>0.00<br>0.00<br>0.00 | Debt Service<br>Fund<br>0.00<br>0.00<br>0.00<br>0.00 | Capital<br>Projects Fund<br>0.00<br>0.00<br>0.00<br>0.00 | tce with WAC 392-11<br> | 17-035 for<br>1/2020<br>re<br>1/2020<br>re<br>Permanent<br>Pund<br>0.00<br>0.00<br>0.00<br>0.00<br>0.00 | Total<br>0.00<br>0.00<br>0.00<br>0.00 |                         |
|                     | Prior Year(s) Corrections or                                                                                                    | 0.00                                                                                                    | 0.00                                                                          | 0.00                                                 | 0.00                                                     | 0.00                    | 0.00                                                                                                    | 0.00                                  |                         |
|                     | Ending Total Fund Balance                                                                                                    | 0.00                                                                                                    | 0.00                                                                          | 0.00                                                 | 0.00                                                     | 0.00                    | 0.00                                                                                                    | 0.00                                  |                         |
| Drivacy Bolicy      | Not Locked                                                                                                    |                                                                                                    |                                                                               |                                                      |                                                          |                         |                                                                                                    | Cuctomor Support                      | 1 800 725 4211          |
| Disclaimer          |                                                                                                    |                                                                                                    |                                                                               |                                                      |                                                          |                         |                                                                                                    | Customer Support<br>©Copyi            | ight 2019 - 2020        |
| O Type here         | to search 📮 🕻                                                                                                    | )ı 📻 📫                                                                                                    | <b>2</b>                                                                      |                                                      | vi 😰 (                                                   | e 🧿 e                   | 8                                                                                                    | _ <b>™</b> ((                         | 9:30 AM<br>10/21/2020 号 |

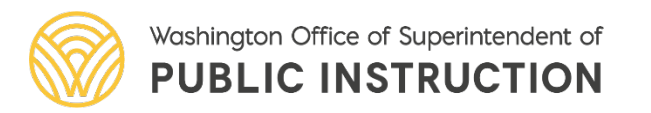

 ✓ Authorized signer will then click start.

|       |                                                                                                    | - |
|-------|----------------------------------------------------------------------------------------------------|---|
|       | igodelta $igodelta$ $igodelta$ igodelta $igodelta$ igodelta igodel |   |
|       |                                                                                                    | • |
| START | DecuSign Envelope ID: 4C768E90-1E76-4243-BA2A-61A83DE89FAD<br>REPORT F196 Adna School District No. 226 999 3rd Ave, Suite 1700 · Seattie • %%% #%EnvErsion Adverses and the first seature • %%% #%EnvErsion Adverses and the first seature • %%% #%EnvErsion Adverses and the first seature • %%% #%EnvErsion Adverses and the first seature • %%% #%EnvErsion Adverses and the first seature • %%% #%EnvErsion Adverses and the first seature • %%% #%EnvErsion Adverses and the first seature • %%% #%EnvErsion Adverses and the first seature • %%% #%% #%% #%% #%% #%% #%% #%% #%% #                                                                                                    | Î |
|       | E.S.D. 113 F-196 ANNUAL FINANCIAL STATEMENTS FOR FISCAL YEAR 2019-2020 RUN TIME: 8:29:46 AM                                                                                                    |   |
|       | COUNTY: 21 Lewis                                                                                                    |   |
|       | Districts in the State of Washington. School was conducted for 180 days. (If school was operated fewer than 180 days, please include a statement<br>covering the reasons and effort to make up days lost.) The indirect cost rate proposal has been reviewed and the data reflects allowable costs in<br>accordance with federal requirements and 2 CFR 200 Uniform Administrative Requirements, Cost Principles, and Audit Requirements for Federal<br>Awards: SubpartE.                                                                                                    |   |
|       | The school district Annual Financial Statement has been reviewed and submitted to OSPI in accordance with WAC 392-117-035 for the fiscal year September 1, 2019-August 31, 2020                                                                                                    |   |
|       | DocuSigned by:                                                                                                    |   |
|       | Approved: 10/21/2020                                                                                                    |   |
|       | Sign                                                                                                    |   |
|       | Reviewed: 10/21/2020                                                                                                    |   |
|       | ESD Superintendent or Authorized Official Date                                                                                                    |   |
|       |                                                                                                    |   |
|       |                                                                                                    |   |
|       | Debt Service Capital Vehicle Permanent                                                                                                    |   |
|       | Temporation<br>Debt Service Capital Vehicle Permanent<br>REPORT F-196 SUMMARY General Fund ASB Fund Fund Projects Fund Fund Fund Total<br>Total Revenues and Other Financing 0.00 0.00 0.00 0.00 0.00 0.00 0.00<br>Sources                                                                                                    |   |
|       | Debt Service         Capital         Vehicle         Permanent           REPORT F-196 SUMMARY         General Fund         ASB         Fund         Fund         Projects Fund         Fund         Fund         Total           Total Revenues and Other Financing<br>Sources         0.00         0.00         0.00         0.00         0.00         0.00         0.00         0.00         0.00         0.00         0.00         0.00         0.00         0.00         0.00         0.00         0.00         0.00         0.00         0.00         0.00         0.00         0.00         0.00         0.00         0.00         0.00         0.00         0.00         0.00         0.00         0.00         0.00         0.00         0.00         0.00         0.00         0.00         0.00         0.00         0.00         0.00         0.00         0.00         0.00         0.00         0.00         0.00         0.00         0.00         0.00         0.00         0.00         0.00         0.00         0.00         0.00         0.00         0.00         0.00         0.00         0.00         0.00         0.00         0.00         0.00         0.00         0.00         0.00         0.00         0.00         0.00         0.0                                                                                                    |   |

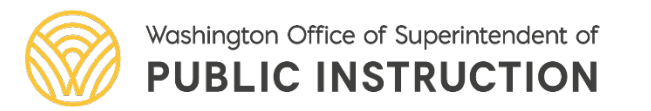

Œ

Priv Disc

 ✓ Authorized signer will then click on the box with sign and the arrow in the certification page

| Edit View Favorites  | lsdev.ospi.k12.wa.us/SafsF196/Certific 🔎 マ 着<br>; Tools Help                                                                                                    | Certification (F-                                                                                                    | 196) ×                                                                    |                                                                                           |                                                                                                    |                                                                                                    |                                                                                           |                                                                        | û ☆ ©                          | 3 🙂 |
|----------------------|----------------------------------------------------------------------------------------------------|----------------------------------------------------------------------------------------------------|---------------------------------------------------------------------------|-------------------------------------------------------------------------------------------|----------------------------------------------------------------------------------------------------|----------------------------------------------------------------------------------------------------|-------------------------------------------------------------------------------------------|------------------------------------------------------------------------|--------------------------------|-----|
|                      |                                                                                                    |                                                                                                    | Q Q 2                                                                     | Ł* 🖶 🕫                                                                                    | 0                                                                                                    |                                                                                                    |                                                                                           |                                                                        |                                | ^   |
|                      | DocuSign Envelope ID: 4C76BE90-1E76-4243-BA<br>REPORT F196                                                                                                    | 2A-61A83DE89FAD                                                                                                    | Adna Sc                                                                   | chool District M                                                                          | io. 226                                                                                                    | DEMONSTRATION DC<br>PROVIDED BY DOCUS<br>999 3rd Ave, Suite 170<br>www.docusian.com                | CUMENT ONLY<br>SIGN ONLINE SIGNI<br>0 • Seattle • ₩₩SHIR                                  | NG SERVICE<br>TTF:9894242887219-0200                                   | ^                              |     |
|                      | E.S.D. 113<br>COUNTY: 21 Lewis                                                                                                    | F-196 ANNU                                                                                                    | AL FINANCIAL                                                              | STATEMENTS FOR                                                                            | FISCAL YEAR 2019-2                                                                                              | 020                                                                                                | RUN TI                                                                                    | ME: 8:29:46 AM                                                         |                                |     |
|                      | The Annual Financial Statements (R<br>on the cash basis of accounting in<br>Districts in the State of Washingto<br>covering the reasons and effort to<br>accordance with federal requirement<br>Awards: SubpartE. | aport F-196) for Adna<br>accordance with the<br>on. School was conduc<br>make up days lost.)<br>is and 2 CFR 200 Unif                                                                                                    | School Dist<br>appropriate<br>ted for 180<br>The indirect<br>orm Administ | rict of Lewis C<br>accounting prin<br>days. (If scho<br>cost rate prop<br>rative Requirem | ounty for the fisca<br>ciples as stated in<br>ol was operated few<br>osal has been revie<br>ents, Cost Principl | l year ended Aug<br>the Accounting l<br>ver than 180 days<br>wed and the data<br>es, and Audit Rea | ust 31, 2020, w<br>Manual for Publ<br>, please includ<br>reflects allow<br>quirements for | ere prepared<br>ic School<br>e a statement<br>able costs in<br>Federal |                                | l   |
| SIGN                 | The school district Annual Finance<br>the fiscal year September 1, 2015<br>Approved:<br>Reviewed:<br>Reviewed:<br>FSD Superintendent of                                                                           | rial Statement has been in the statement has been in the statement of the statement of the | en reviewed a                                                             | and submitted t                                                                           | o OSPI in accordanc                                                                                             | e with WAC 392-11<br><u>10/2</u><br>Dat<br><u>10/2</u>                                             | 17-035 for<br>1/2020<br>:e<br>1/2020                                                      |                                                                        |                                |     |
|                      | REPORT F-196 SUMMARY                                                                                                    | General Fund                                                                                                    | ASB Fund                                                                  | Debt Service<br>Fund                                                                      | Capital<br>Projects Fund                                                                                        | Transportation<br>Vehicle<br>Fund                                                                  | Permanent<br>Fund                                                                         | Total                                                                  | r                              |     |
|                      | Total Revenues and Other Financing<br>Sources                                                                                                    | 0.00                                                                                                    | 0.00                                                                      | 0.00                                                                                      | 0.00                                                                                                    | 0.00                                                                                               | 0.00                                                                                      | 0.00                                                                   |                                |     |
|                      | Total Expenditures                                                                                                    | 0.00                                                                                                    | 0.00                                                                      | 0.00                                                                                      | 0.00                                                                                                    | 0.00                                                                                               | 0.00                                                                                      | 0.00                                                                   |                                |     |
| acy Policy<br>laimer | Other Financing Uses                                                                                                    | 0.00                                                                                                    | 0.00                                                                      | 0.00                                                                                      | 0.00                                                                                                    | 0.00                                                                                               | 0.00                                                                                      | 0.00<br>Customer Support: 1<br>©Copyrig                                | 800.725.4311<br>ht 2019 - 2020 |     |
| O Type here to       | search 📮 🕻                                                                                                    | D 🔒 🔒                                                                                                    | •                                                                         |                                                                                           | M 😰 🤅                                                                                                    | 9 🧿 🤤                                                                                              | 8                                                                                         |                                                                        | 9:33 AM<br>10/21/2020          | 1   |

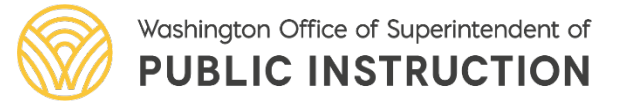

✓ Authorized signer will then click on the box with sign and the arrow in the certification page.

 ✓ The default signature needs to be changed. Click on the ESD signature and select change.

|                                                                                                    |                                                                                | Q Q 2                                                          | L- 🗗 🟳                                                                 | 0                                                                                          |                                                                                      |                                                                        |                                                          |   |
|----------------------------------------------------------------------------------------------------|--------------------------------------------------------------------------------|----------------------------------------------------------------|------------------------------------------------------------------------|--------------------------------------------------------------------------------------------|--------------------------------------------------------------------------------------|------------------------------------------------------------------------|----------------------------------------------------------|---|
| DocuSign Envelope ID: 4C76BE90-1E76-4243-BA2A-6<br>REPORT F196<br>E.S.D. 113                                                                                                    | 1A83DE89FAD<br>F-196 ANN                                                       | Adna Sc<br>RUAL FINANCIAL                                      | hool District 1<br>STATEMENTS FOR                                      | No. 226<br>FISCAL YEAR 2019-20                                                             | DEMONSTRATION DC<br>PROVIDED BY DOCUS<br>999 3rd Ave, Suite 170<br>2000.docusign.com | CUMENT ONLY<br>SIGN ONLINE SIGNI<br>0 • Seattle • Washing<br>RUN TI    | NG SERVICE<br>Ђјој 1477 (2087 219-0200<br>ме: 8:29:46 ам | ^ |
| COUNTY: 21 Lewis                                                                                                    |                                                                                |                                                                |                                                                        |                                                                                            |                                                                                      |                                                                        |                                                          |   |
| on the cash basis of accounting in acc<br>Districts in the State of Washington.<br>covering the reasons and effort to mak<br>accordance with federal requirements a<br>Awards: SubpartE. | ordance with the<br>School was condi<br>te up days lost.)<br>and 2 CFR 200 Uni | a spropriate<br>icted for 180<br>The indirect<br>form Administ | accounting prin<br>days. (If scho<br>cost rate prop<br>rative Requirem | ciples as stated in<br>ol was operated few<br>osal has been review<br>ents, Cost Principle | er than 180 days<br>wed and the data<br>es, and Audit Rea                            | Manual for Publ<br>, please includ<br>reflects allow<br>quirements for | ic School<br>le a statement<br>mable costs in<br>Federal |   |
| The school district Annual Financial                                                                                                    | Statement has b                                                                | een reviewed a                                                 | and submitted t                                                        | o OSPI in accordance                                                                       | e with WAC 392-11                                                                    | 17-035 for                                                             |                                                          |   |
| the fiscal year September 1, 2019-Au                                                                                                    | gust 31, 2020                                                                  |                                                                |                                                                        |                                                                                            |                                                                                      |                                                                        |                                                          |   |
| Approved: Many Jones                                                                                                    |                                                                                |                                                                |                                                                        |                                                                                            | 10/2                                                                                 | 1/2020                                                                 |                                                          |   |
| School District Superint                                                                                                    | cendent or Autho                                                               | rized Official                                                 |                                                                        |                                                                                            | Dat                                                                                  | e                                                                      |                                                          |   |
| Reviewed: Hello World                                                                                                    |                                                                                |                                                                |                                                                        |                                                                                            | 10/2                                                                                 | 1/2020                                                                 |                                                          |   |
| ESD Superintendent or Au                                                                                                    | thorized Offici                                                                | al                                                             |                                                                        |                                                                                            | Dat                                                                                  | e                                                                      |                                                          |   |
|                                                                                                    |                                                                                |                                                                |                                                                        | Т                                                                                          | Transportation                                                                       |                                                                        |                                                          |   |
| REPORT F-196 SUMMARY                                                                                                    | General Fund                                                                   | ASB Fund                                                       | Debt Service<br>Fund                                                   | Capital<br>Projects Fund                                                                   | Vehicle<br>Fund                                                                      | Permanent<br>Fund                                                      | Total                                                    |   |
| Total Revenues and Other Financing                                                                                                    | 0.00                                                                           | 0.00                                                           | 0.00                                                                   | 0.00                                                                                       | 0.00                                                                                 | 0.00                                                                   | 0.00                                                     |   |
| Sources                                                                                                    |                                                                                |                                                                |                                                                        | 0.00                                                                                       | 0.00                                                                                 | 0.00                                                                   | 0.00                                                     |   |
| Sources<br>Total Expenditures                                                                                                    | 0.00                                                                           | 0.00                                                           | 0.00                                                                   | 0.00                                                                                       | 0.00                                                                                 | 0100                                                                   | 0100                                                     |   |

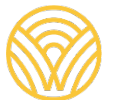

✓ The authorized signer will change the default signature. Click add in the dialog box and type the new signature and initials and script signature will appear in the preview box. If ok click on Adopt and Sign. See slides 11-14.

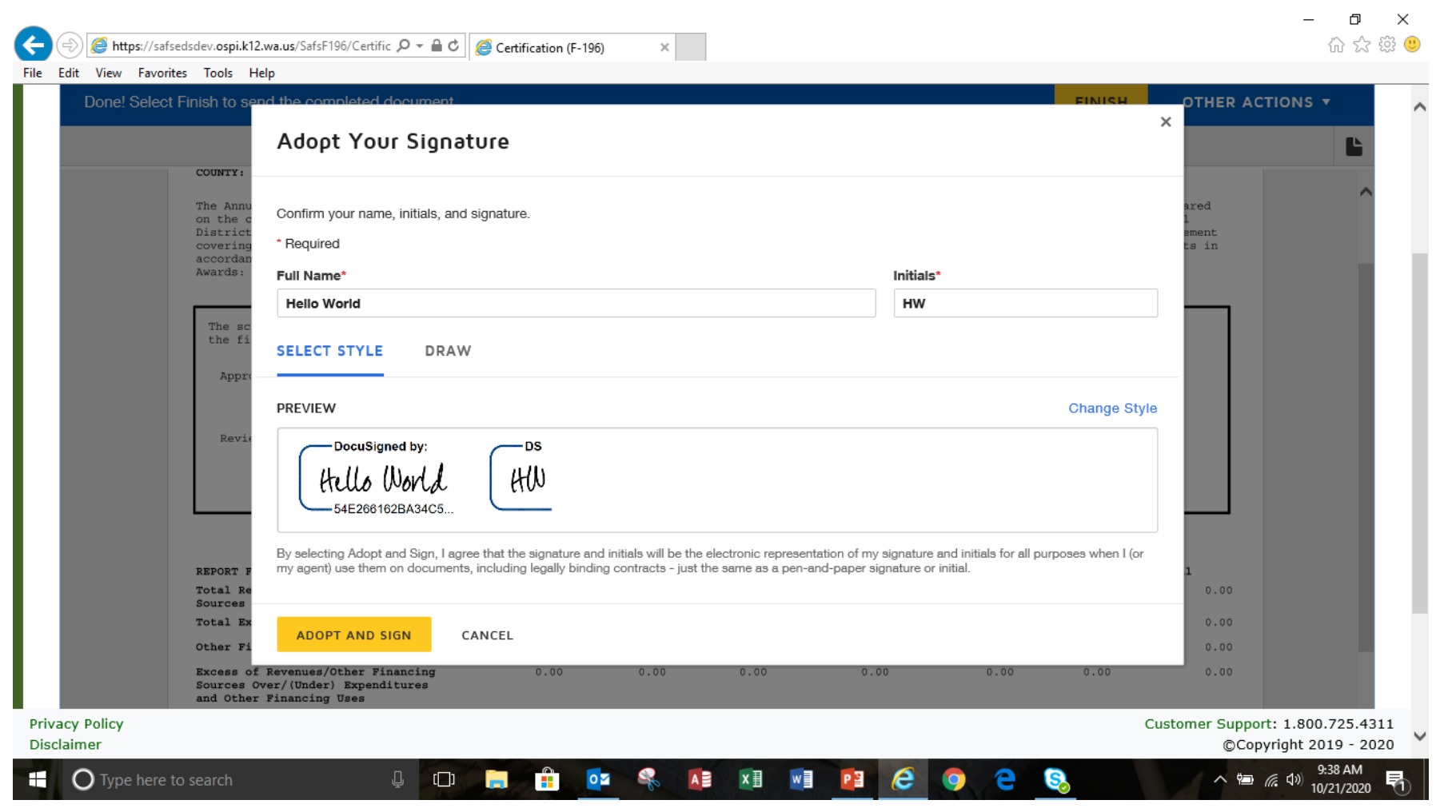

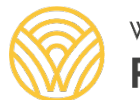

✓ The new signature will appear in the certification page. If everything is ok and ready to certify click on finish.

| Edit View Eavoritu      | edsdev.ospi.k12.wa.us/SafsF196/Certific 🔎 👻 🔒 e                                                                                                    | Certification (I                                                                                          | F-196) ×                                                                                   |                                                                                           |                                                                                                    |                                                                                                    |                                                                                                   |                                                                  | ☆☆ \$\$                                   | U |
|-------------------------|----------------------------------------------------------------------------------------------------|----------------------------------------------------------------------------------------------------|--------------------------------------------------------------------------------------------|-------------------------------------------------------------------------------------------|----------------------------------------------------------------------------------------------------|----------------------------------------------------------------------------------------------------|---------------------------------------------------------------------------------------------------|------------------------------------------------------------------|-------------------------------------------|---|
| Done! Select            | Finish to send the completed documen                                                                                                    | t.                                                                                                    |                                                                                            |                                                                                           |                                                                                                    |                                                                                                    | FINISH                                                                                            | OTHER ACT                                                        |                                           | ^ |
|                         |                                                                                                    |                                                                                                    | @ Q ⊻                                                                                      | ar 🖶 🔛                                                                                    | 0                                                                                                    |                                                                                                    |                                                                                                   |                                                                  | Ľ                                         |   |
|                         | COUNTY: 21 Lewis                                                                                                    |                                                                                                    |                                                                                            |                                                                                           |                                                                                                    |                                                                                                    |                                                                                                   |                                                                  |                                           |   |
|                         | The Annual Financial Statements (Rep<br>on the cash basis of accounting in a<br>Districts in the State of Washington<br>covering the reasons and effort to m<br>accordance with federal requirements<br>Awards: SubpartE. | ort F-196) for Adi<br>ccordance with the<br>. School was condu<br>ake up days lost.;<br>and 2 CFR 200 Un: | na School Distr<br>a appropriate a<br>ucted for 180 d<br>) The indirect<br>iform Administr | rict of Lewis C<br>accounting prin<br>lays. (If scho<br>cost rate prop<br>rative Requirem | County for the fisca<br>ciples as stated in<br>sol was operated few<br>osal has been revie<br>ents, Cost Principl | l year ended Aug<br>the Accounting D<br>rer than 180 days<br>wed and the data<br>es, and Audit Rec | ist 31, 2020, we<br>Manual for Publi<br>, please include<br>reflects allowal<br>quirements for Fo | re prepared<br>c School<br>a statement<br>ole costs in<br>ederal |                                           | i |
|                         | The school district Annual Financi<br>the fiscal year September 1, 2019<br>Decuisigned by:<br>Approved: Mana Mana<br>Required - Signature Approximation Service Super-                                                    | al Statement has b<br>August 31, 2020<br>Nied<br>ntendent or Author                                       | peen reviewed a                                                                            | nd submitted t                                                                            | o OSPI in accordanc                                                                                               | e with WAC 392-11<br>                                                                              | 17-035 for<br>1/2020<br>e                                                                         |                                                                  |                                           |   |
|                         | Reviewed: Bolayakison<br>ESD Superintendent or                                                                                                    | Authorized Officia                                                                                        | al                                                                                         |                                                                                           |                                                                                                    | 10/2<br>                                                                                           | 1/2020<br>e                                                                                       |                                                                  |                                           |   |
|                         |                                                                                                    |                                                                                                    |                                                                                            |                                                                                           |                                                                                                    | Transportation                                                                                     |                                                                                                   |                                                                  |                                           |   |
|                         | REPORT F-196 SUMMARY                                                                                                    | General Fund                                                                                              | ASB Fund                                                                                   | Debt Service<br>Fund                                                                      | Capital<br>Projects Fund                                                                                          | Vehicle<br>Fund                                                                                    | Permanent<br>Fund                                                                                 | Total                                                            |                                           |   |
|                         | Total Revenues and Other Financing<br>Sources                                                                                                    | 0.00                                                                                                    | 0.00                                                                                       | 0.00                                                                                      | 0.00                                                                                                    | 0.00                                                                                               | 0.00                                                                                              | 0.00                                                             |                                           |   |
|                         | Total Expenditures                                                                                                    | 0.00                                                                                                    | 0.00                                                                                       | 0.00                                                                                      | 0.00                                                                                                    | 0.00                                                                                               | 0.00                                                                                              | 0.00                                                             |                                           |   |
|                         | Other Financing Uses                                                                                                    | 0.00                                                                                                    | 0.00                                                                                       | 0.00                                                                                      | 0.00                                                                                                    | 0.00                                                                                               | 0.00                                                                                              | 0.00                                                             |                                           |   |
|                         | Excess of Revenues/Other Financing<br>Sources Over/(Under) Expenditures<br>and Other Financing Uses                                                                                                    | 0.00                                                                                                    | 0.00                                                                                       | 0.00                                                                                      | 0.00                                                                                                    | 0.00                                                                                               | 0.00                                                                                              | 0.00                                                             |                                           |   |
| vacy Policy<br>sclaimer |                                                                                                    |                                                                                                    |                                                                                            |                                                                                           |                                                                                                    |                                                                                                    |                                                                                                   | Customer Support<br>©Copy                                        | : 1.800.725.4311<br>right 2019 - 2020     | ~ |
| <b>O</b> Type here to   | o search                                                                                                    | ı 🔒 💼                                                                                                    | 02 😪                                                                                       |                                                                                           | w] 🖭 (                                                                                                    | ê 🧿 🤤                                                                                              | 8                                                                                                 |                                                                  | <sup>9:45 AM</sup><br>10/21/2020 <b>早</b> |   |

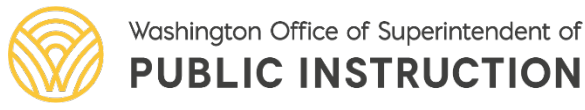

✓ The certification process is complete.

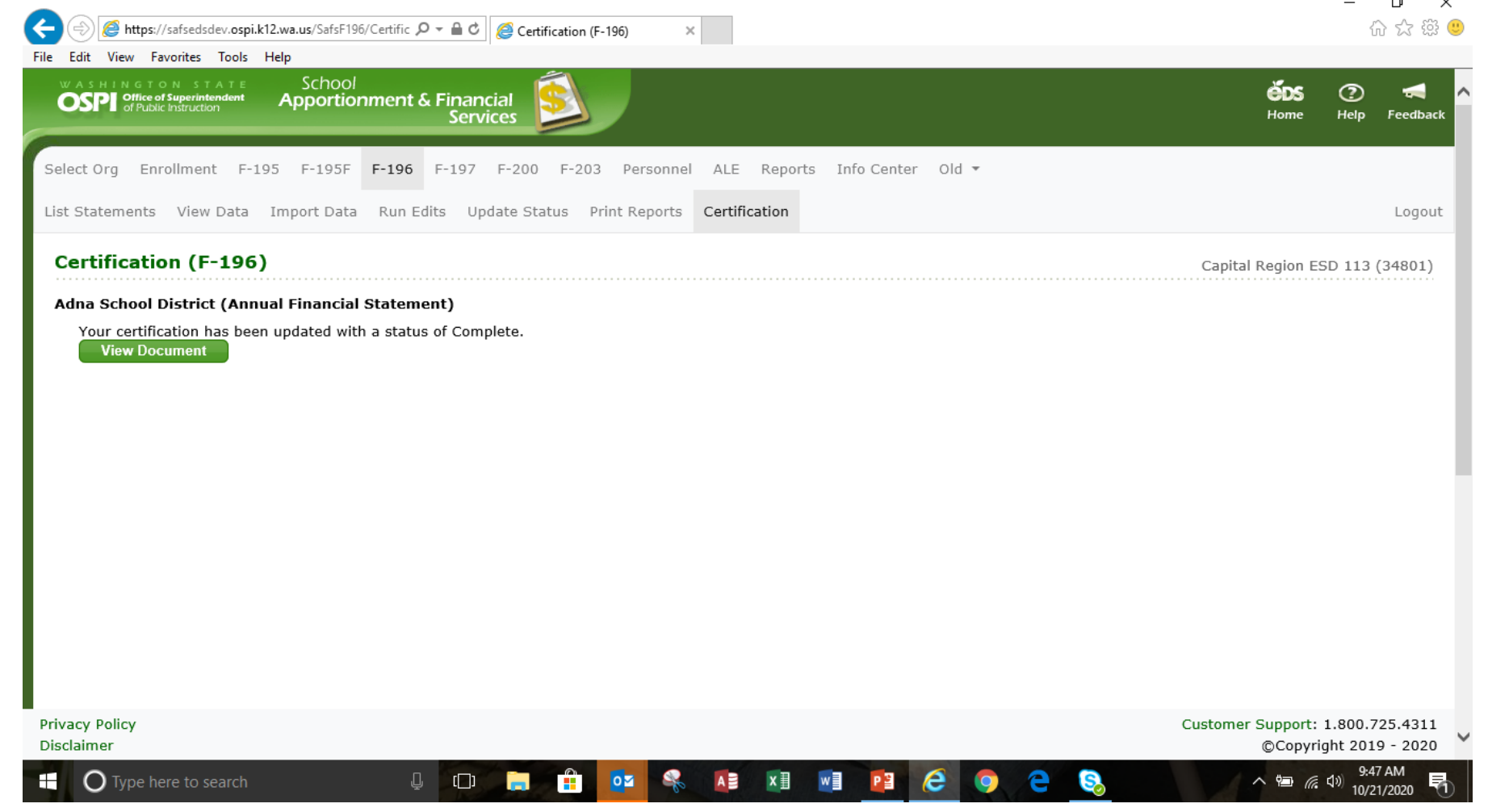

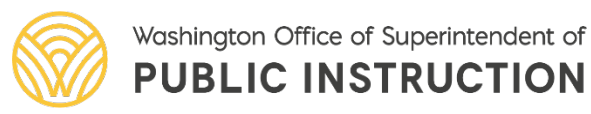

#### Ralph Fortunato Supervisor, School District Financial Reporting 360-725-6304 Email: Ralph.Fortunato@k12.wa.us

#### (cc)) by

The School Financial Services Update of Accounting Changes, prepared by the <u>Office of Superintendent of Public</u> <u>Instruction</u> is licensed under a <u>Creative Commons Attribution 4.0 International License</u>

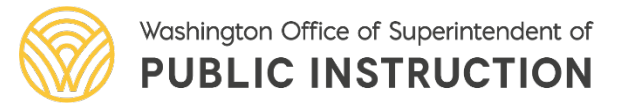